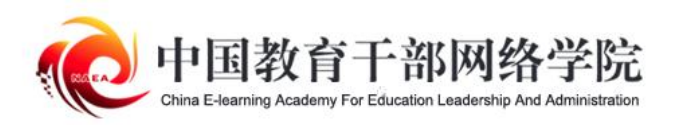

# 学习公社App 操作手册

|                                         | <u> </u> |
|-----------------------------------------|----------|
|                                         | • 03     |
| ••••••••••••••••••••••••••••••••••••••• | • 04     |
|                                         | •• 05    |
| PC                                      | • 06     |
|                                         |          |
|                                         |          |
|                                         | 07       |
|                                         | • 0/     |
|                                         | • 08     |
|                                         | •= 09    |
|                                         | 10       |
| ••••••••••••••••••••••••••••••••••••••• | • 11     |
|                                         |          |
|                                         |          |
|                                         |          |
|                                         |          |
|                                         |          |
|                                         |          |
|                                         |          |
|                                         |          |
|                                         |          |
|                                         |          |

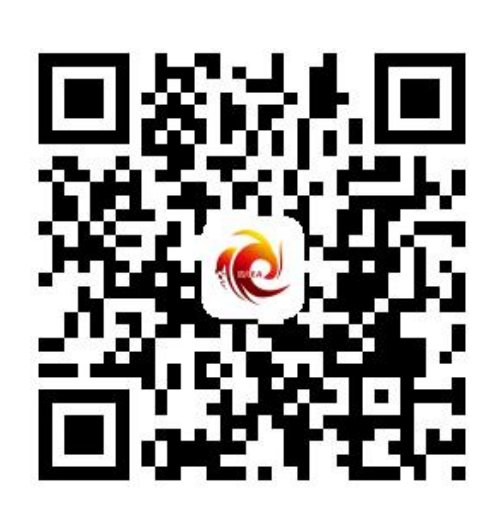

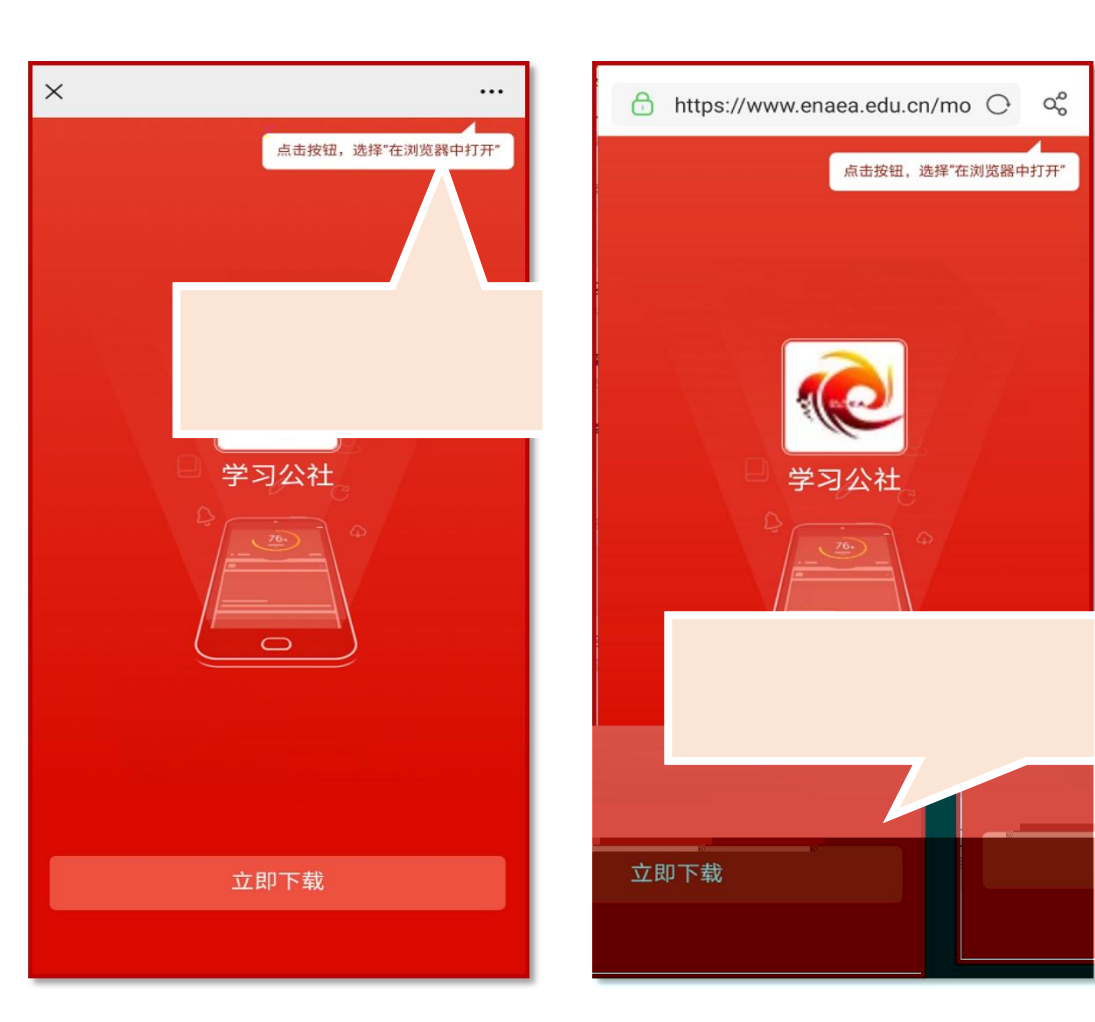

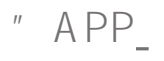

П

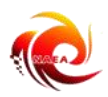

00 网院简报 政策文件 数字图书馆 关于合作共建 高校网络党校"的函 ..... 教育部巴想应设了作同关于首批企图觉得工 作示范高校、标杆院系、样板支部培育创建 单行; 論校 错单的 公示 教育部关于成立全国师德师风建设专家委员 会的通知 中共中央宣传部 教育部关于印发《新时代 学校思想政治理论课改革创新实施方案》的 通知

教育部办公厅关于公布第二批高校"双带头

| 📶 Sketch 🗢     | 9:41 AM                     | <b>\$</b> 100% 💻 |
|----------------|-----------------------------|------------------|
| <              | 网院简报                        |                  |
| 教育部关于<br>生工作的通 | <sup>=</sup> 做好2019年普<br>通知 | <b>译通高校招</b>     |
| 2019-04-16     | 教育序                         |                  |
|                |                             |                  |
|                |                             |                  |
|                |                             |                  |
|                |                             |                  |
|                |                             |                  |
|                |                             |                  |
|                |                             |                  |
|                |                             |                  |
|                | 4                           |                  |
|                |                             |                  |
|                |                             |                  |
|                |                             |                  |
|                |                             |                  |

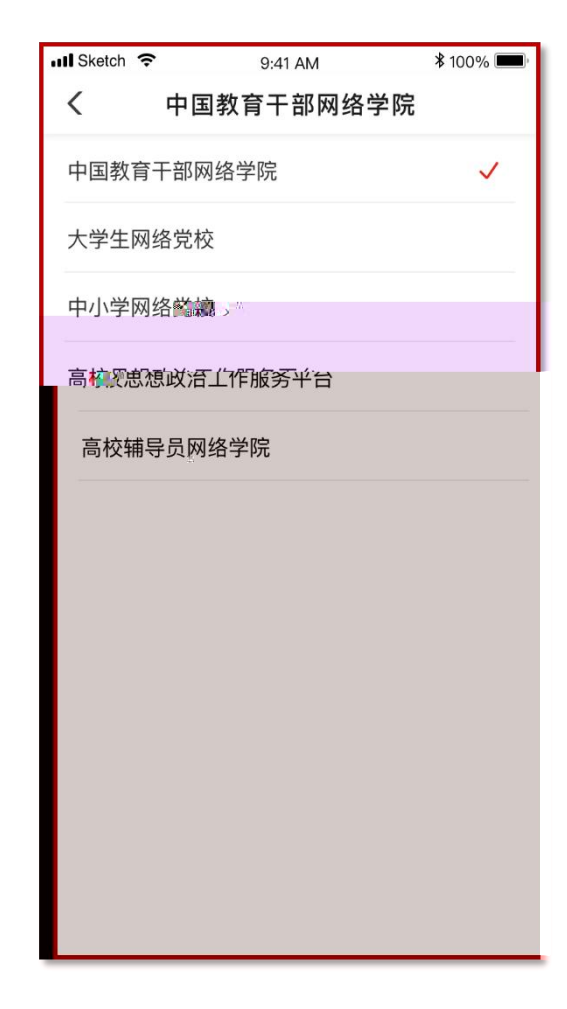

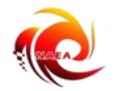

## •

## /

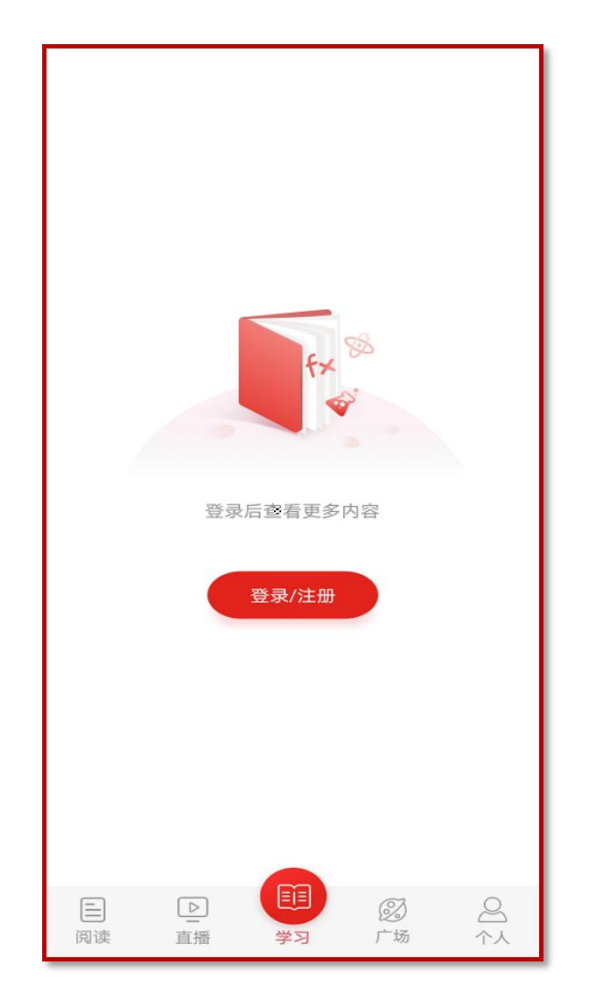

| 📶 Sketch 🤶 | 9:41 AM           | <b>≵</b> 100% <b>■</b> • |
|------------|-------------------|--------------------------|
| <          |                   |                          |
|            |                   |                          |
| 汁皿站        |                   |                          |
|            |                   |                          |
|            |                   |                          |
|            |                   |                          |
|            |                   |                          |
|            |                   |                          |
|            |                   |                          |
|            |                   |                          |
|            |                   |                          |
|            |                   | 1                        |
|            | RUUU00000011UUUUU | , w                      |
|            |                   |                          |
|            |                   |                          |
|            |                   |                          |
|            |                   |                          |
|            |                   |                          |
|            |                   |                          |
|            |                   |                          |
|            |                   |                          |
|            |                   | - 1 12. N.F              |
|            |                   |                          |

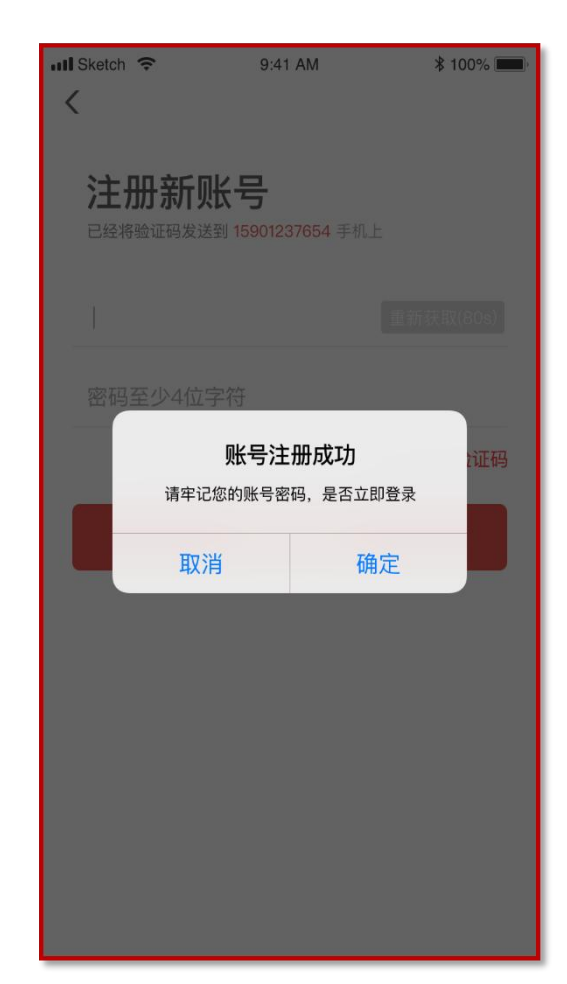

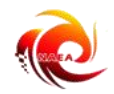

/ /

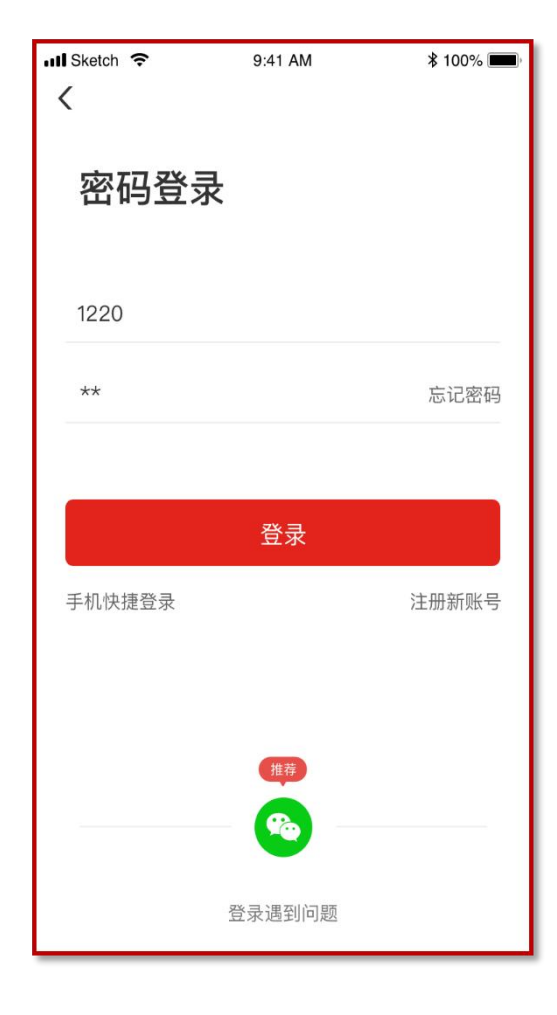

| 📶 Sketch 🗢 | 9:41 AM | <b>∦</b> 100% <b>■</b> , |
|------------|---------|--------------------------|
| <          |         |                          |
| 手机快捷       | 捷登录     |                          |
| 请输入手机号     | 码       |                          |
| 请输入验证码     |         | 获取短信验证码                  |
|            |         |                          |
|            |         |                          |
| 20 ALC     |         |                          |
|            |         |                          |

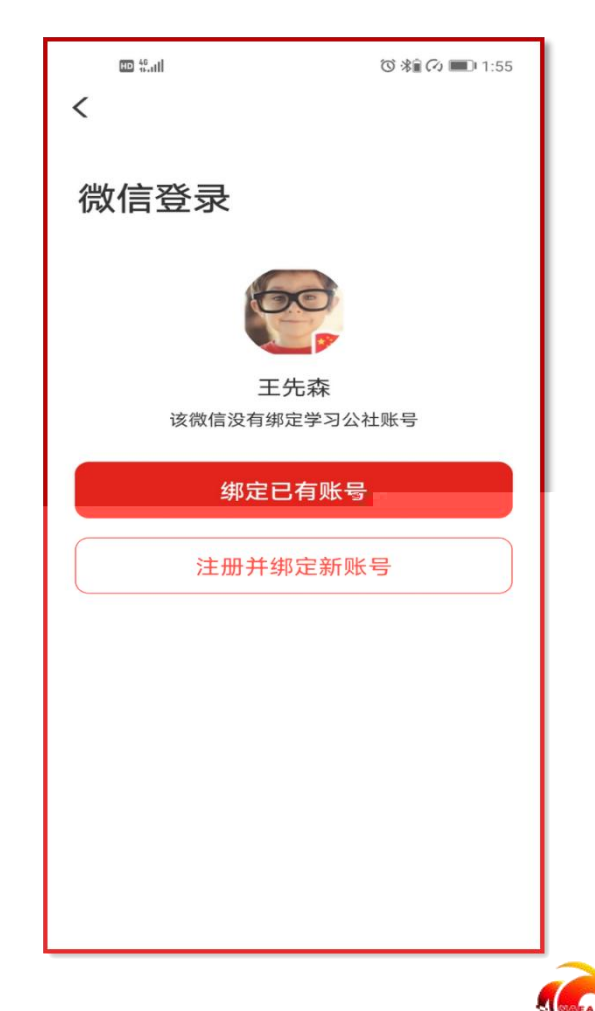

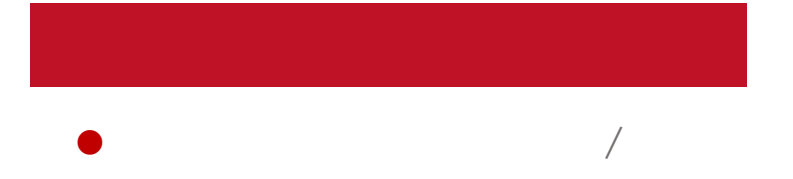

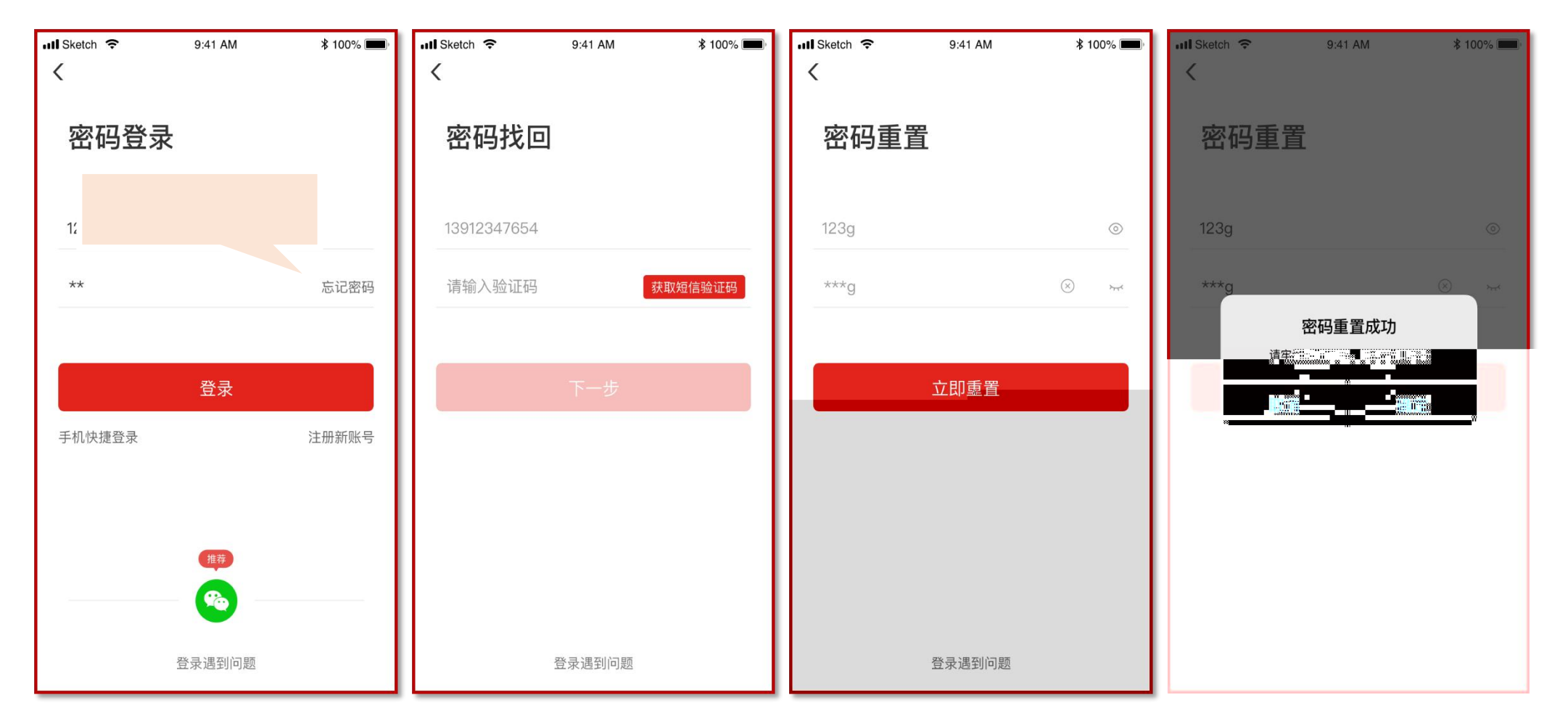

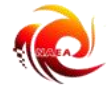

- PC

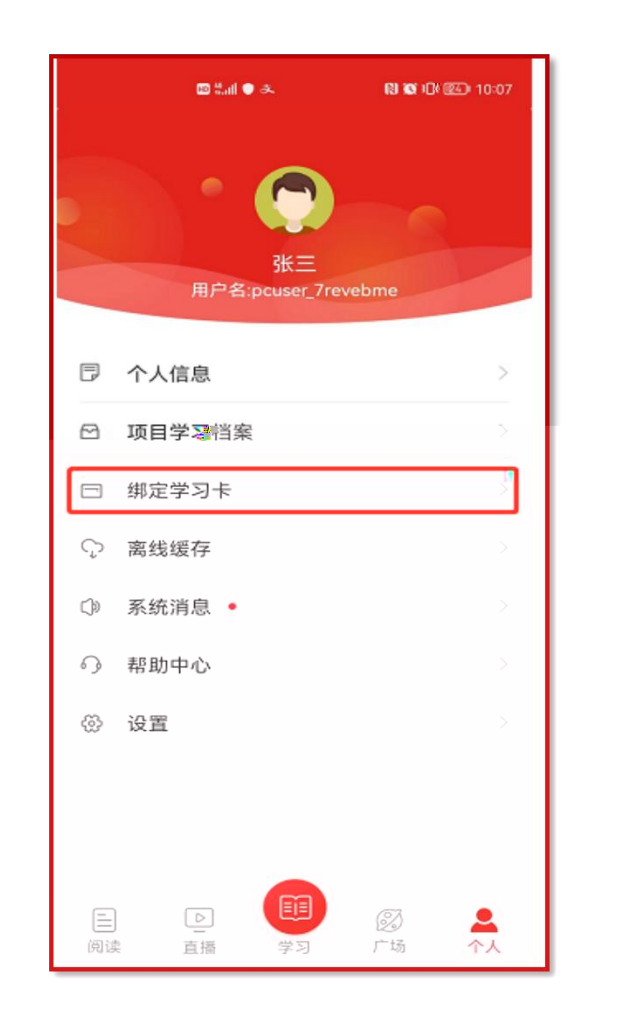

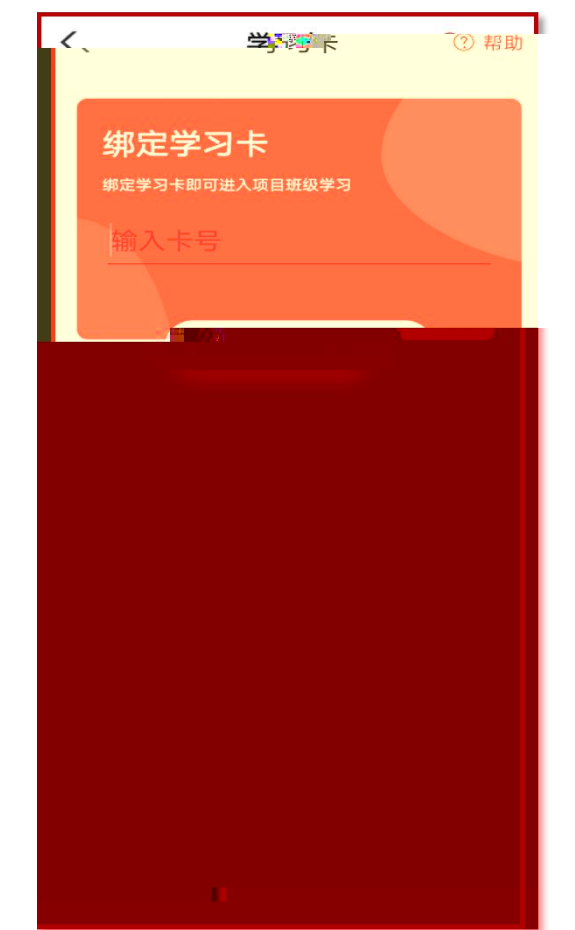

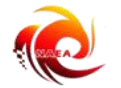

Арр

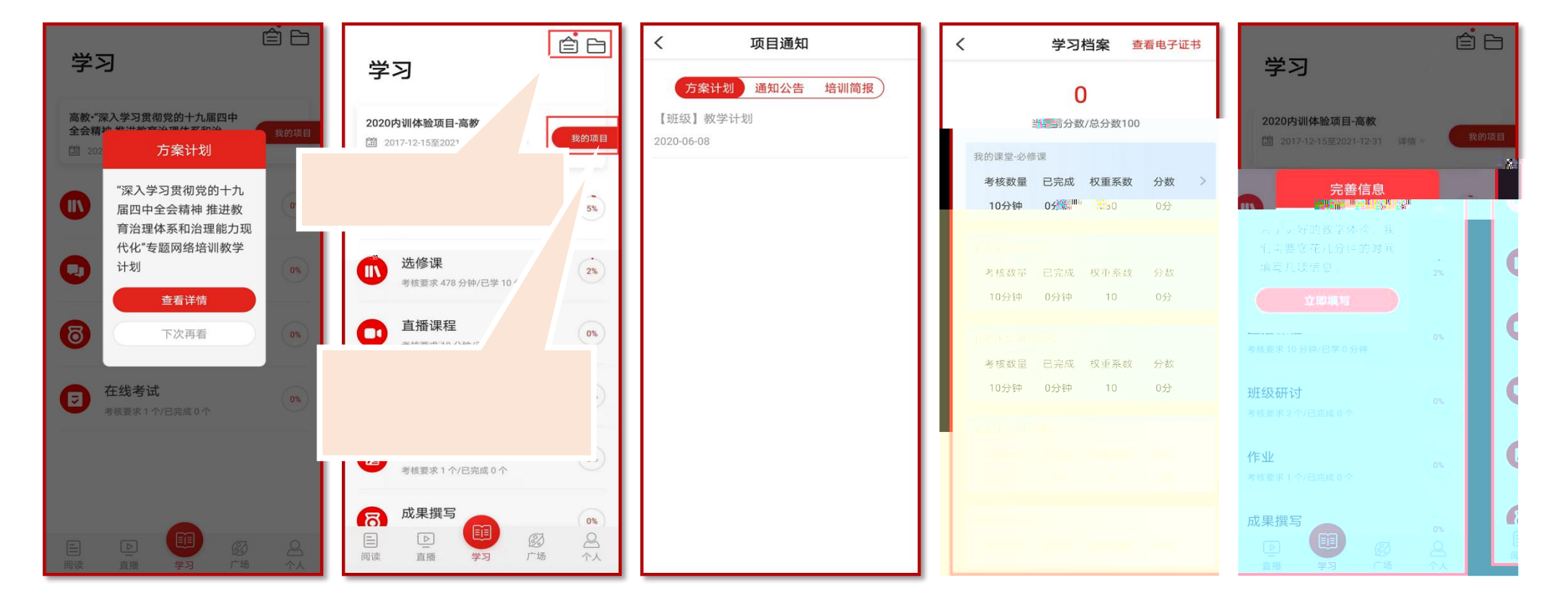

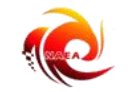

百播

11 11 11 11

PC

"乡巴佬"与"建国材"——毛泽东青

### 배 中国移动 🗢 @ 🗗 🖉 98% 🚃 4 ■ 111 ● み N N 101 250 9:58 必修课 ÊÐ 学习 木即课程 本期课程 本期课程 🚼 考核要求1分钟/已学8分钟 培养学生理想信念 培养学生理想信念 测试专用 学习中 已学完 先要在教师身上下功夫 先要在教师身上下功夫 **箇** 2022-05-30至2022-08-31 详情》 全部课程 ~ 1 习近平新时代中国特色社会主义思想 p. 必修课 ~ 已完成 简介 目录 评论 文章 简介 目录 评论 文章 考核要求 0 分钟/已学 0 分钟 间升 目录 评论 文章 生活事 1 全一集 教会孩子如何要面子 **一**选修课 **6**8 à. 5分54秒 已学0% 2016-02-29 心理与健康 已完成 坚定理想信念,争做新时代好老师! 发展对象培训知识 2021-01-13 回复 贯彻全教会精神 打造高品质学校 理想信念教育 直播课程 ~ 2018-11-21 国家教育行政学院 🖱 E 已完成 考核要求 0 分钟/已学 0 分钟 🤏 n n n <mark>n</mark> 教师的根本问题是否可以理解为培养什么 STATION STREET RADAR 样的教师,怎样培养教师,为谁培养教 班级研讨 O 0% 师,教师问题不解决是解决不了教育的根 习近平全球治理思想的历史与现实 本问题的。 背景 **6** 研修成果 2021-01-12 回复 38°7070 88分钟 / 张建平主讲 Millio du Millio de Millio de Millio de Millio de Millio de Millio de Millio de Millio de Millio de Millio de M 0% annassaanna n<mark>iij</mark>s 我们要坚定自身的理想和信念 平"语"近人——习近平总书记用典 在线考试 Ø 2021-01-05 回复 0% Bipop(), pglogy, pglogu (a), a - - \a \a

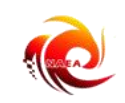

20000000000000000

11

## •

Ш Ш

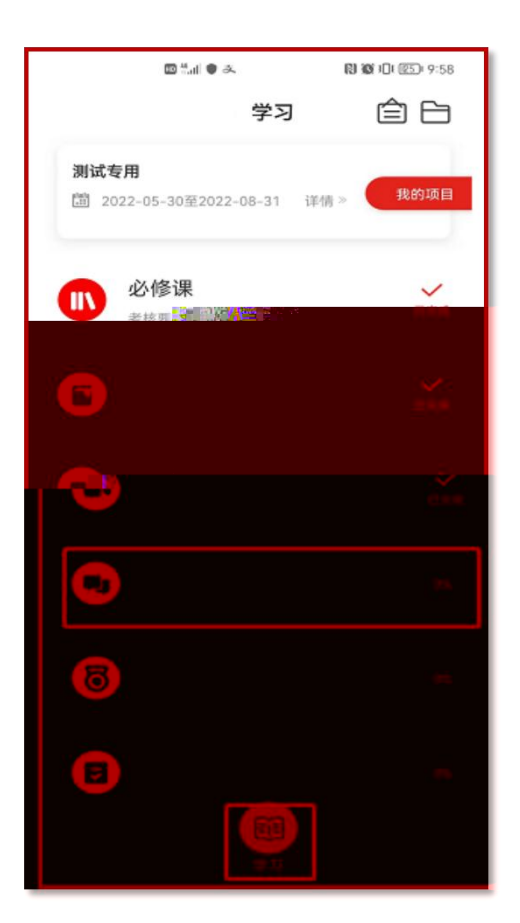

| L Sketch         | 9:41 AM                           | \$ 100% 💻              |
|------------------|-----------------------------------|------------------------|
| <                | 班级研讨                              | ß                      |
| ● 考核要求20         | 0个/已完成2个                          |                        |
| 我发表的全            | <b>部</b> 我评论的                     |                        |
| ① 我发表的和我         | girr论的研讨都计入成绩明                    | ₿~ ×                   |
|                  |                                   |                        |
| ★ 业 成 上 答 ·      | 何以实现实时代有早度                        | 毛教师去业发                 |
| 展?我们每一           | 个人都应该向他们如何                        | 可学如何学…                 |
| 2小时前             | 💬 评论                              | ◎ 浏览                   |
|                  |                                   |                        |
| 💭 王大旺            |                                   |                        |
| 专业成长篇:<br>展?我们每一 | 何以实现新时代高品质个人都应该向他们如何              | 质教师专业发<br>可学习?         |
| 4天前              | ç: 5                              | ⊚ 999+                 |
|                  |                                   |                        |
| 💭 王大旺            |                                   |                        |
| 专业成长等。           | <b>会学</b> 上级教现新时代高品<br>一个人都应该向他们如 | 5.<br>质教师专业发<br>1.何学习? |
| 2019-02-2        |                                   | ر در در ا<br>۱۹۹۹ ه    |
| 20.0-00-20       |                                   |                        |

| 📶 Sketch 🗢 | 9:41 AM | <b>\$</b> 100% 🔲 |
|------------|---------|------------------|
| 取消         |         | 发布               |
| 我是一个标题     |         |                  |
| 我觉得杨素师道的   | 非一方法    | 用习货业费品件中         |

11 11

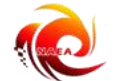

비 中国移动 🗢 < 研修成果 © ".d ● & 10 10 10 25 9:58 取消 学习 ÊΒ ▼考核要求:发布研修成果1个/已完成0个 [题目] 参训学员须结合培训目的、培训内容和自身学习 评价TA人成果 1 个 🚰 官完成 🕻 个 实际,撰写一篇800字左右的思想汇报,作为本 測试专用 次培训的学习成果。 我的项目 研修成果1 必修课 A 直播课程 编辑、上传附件请前往电脑端 1 QWERTYU 6 ASDFGHJKL 线考试 7 Z X C V B N M ംജ്യം പ്

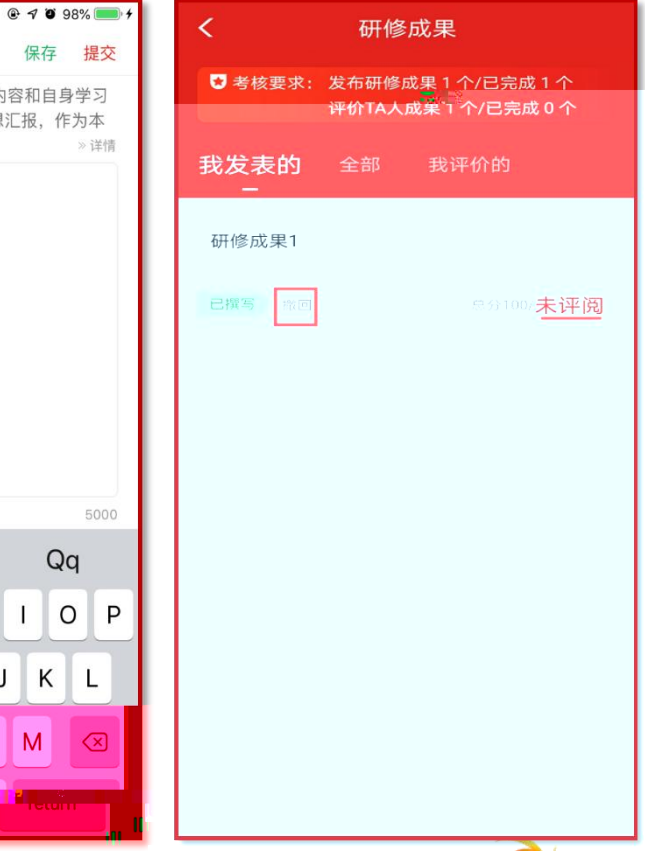

11

11

11:41

Zhou

11

保存 提交

» 详情

5000

Qq

O P

1

11

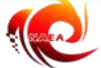

П

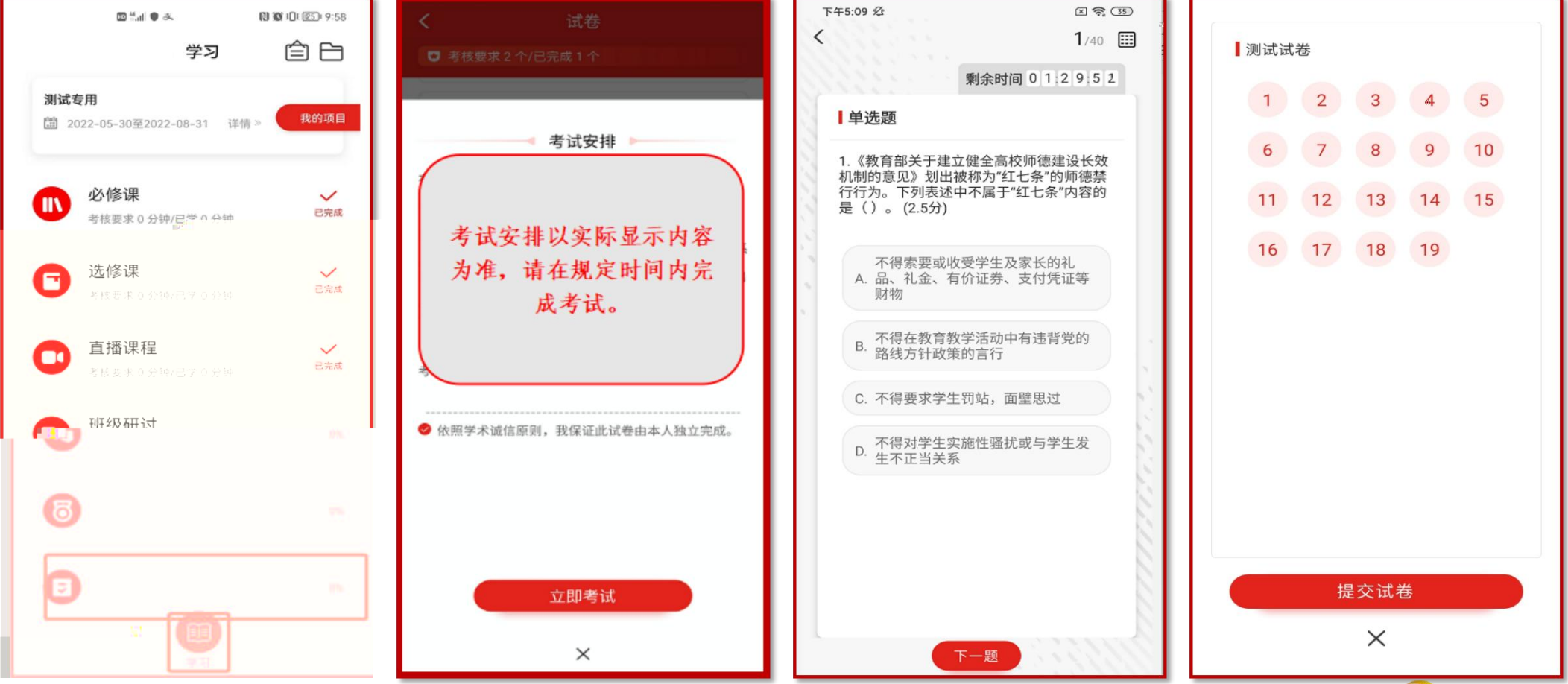

П

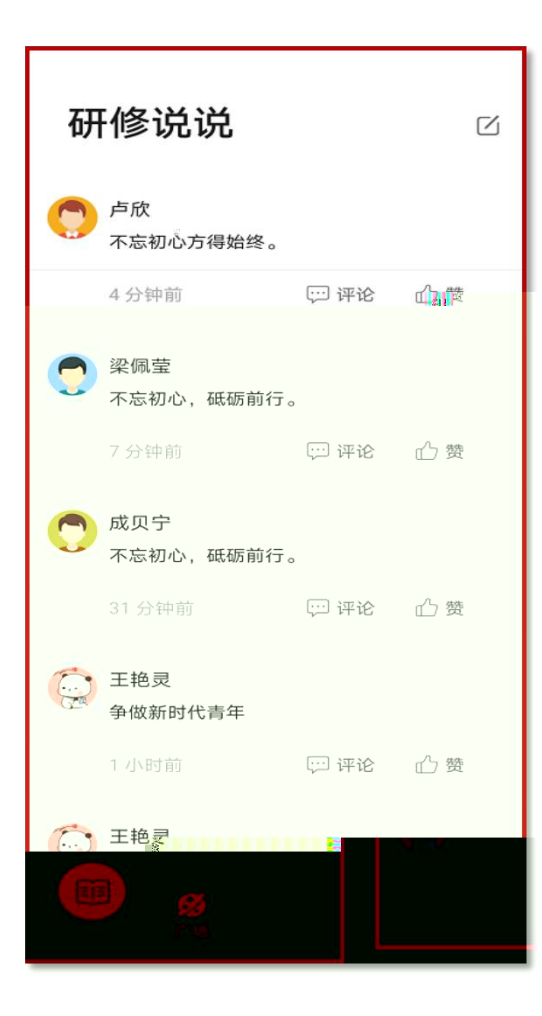

| 📶 Sketch 🔶              |                       | 9:41 AM               | <b>¥</b> 100% 💻                                    |
|-------------------------|-----------------------|-----------------------|----------------------------------------------------|
| 取消                      |                       | 发说说                   | 发布                                                 |
| 我觉得杨老<br>国特色社会<br>脑、指导≶ | 5师说的非<br>≹主义思想<br>€践。 | ⊧常正确,用:<br>見和党的十九;    | 习近平新时代中<br>大精神武装头                                  |
|                         |                       |                       |                                                    |
|                         |                       |                       | 145                                                |
|                         |                       | the                   | 145<br>I'm                                         |
| q w e                   | e r                   | the                   | I'm<br>I'm<br><b>u i o p</b>                       |
| q w e<br>a s            | er<br>df              | the<br>ty<br>gh       | 145<br>I'm<br>u i o p<br>j k l                     |
| qwe<br>as<br>& z        | er<br>df<br>xc        | the<br>ty<br>gh<br>vb | <sup>145</sup><br>I'm<br>u i o p<br>j k l<br>n m ≪ |

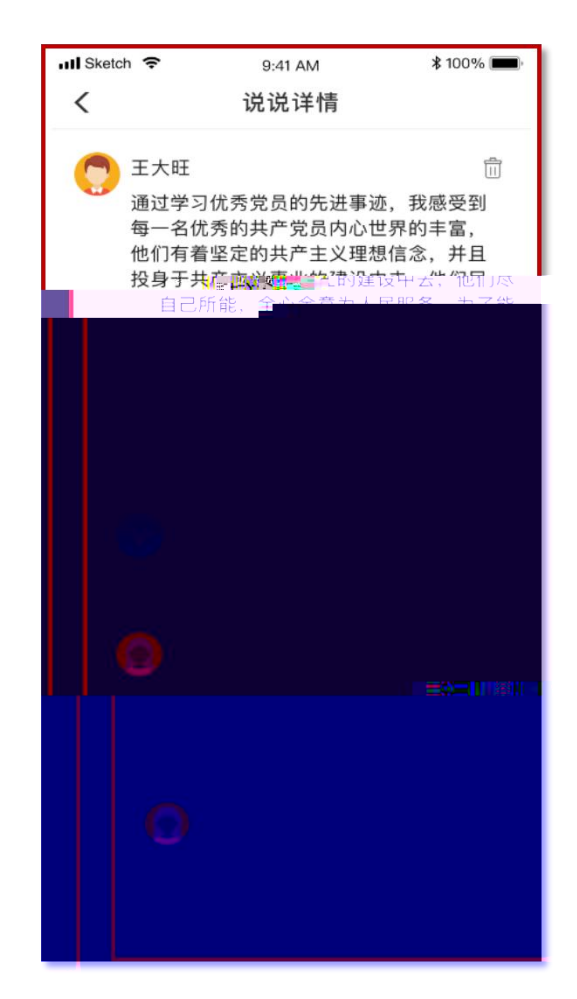

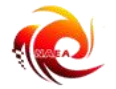

П П

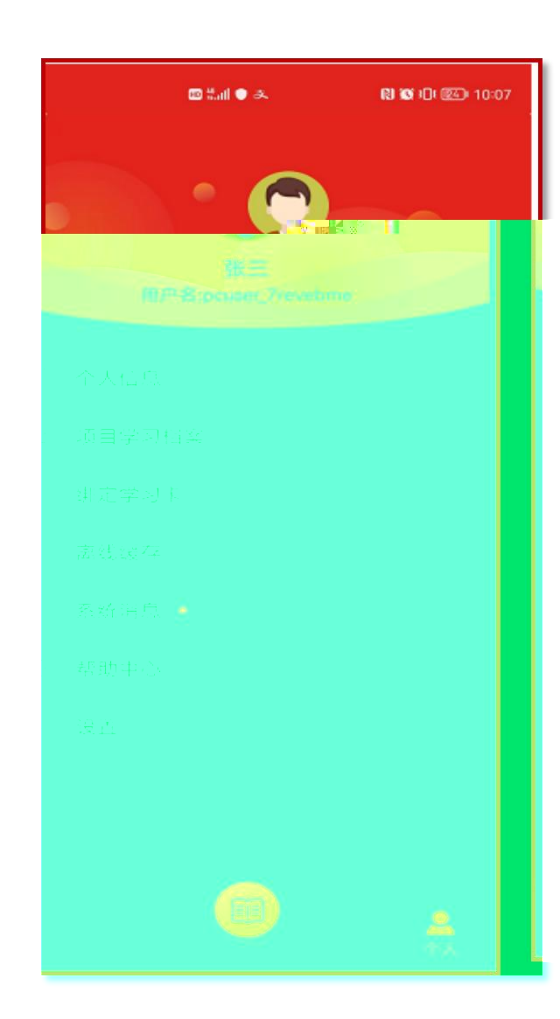

| 📶 Sketch 🔶 | 9:41 AM    | \$ 100% 📖  |
|------------|------------|------------|
| <          | 个人信息       |            |
| 用户名        | appus      | er–number  |
| 姓名         |            | 高科科 >      |
| 性别         |            | 男〉         |
| 手机号        | 159        | 901233210  |
| 身份证号       | 1306842000 | 04060022 > |
|            |            |            |
|            |            |            |
|            |            |            |

| く 務                                                          | 系统消        | 肖息                                                         |
|--------------------------------------------------------------|------------|------------------------------------------------------------|
| 开课提醒<br>5分钟后您参加的直播课                                          | 《师德        | 2020-12-27<br>多<br>急大讲堂活动十一一…                              |
| 开课提醒<br>5分钟后您参加的直播课                                          | 《全国        | 2020-11-29    ><br>国高校心理危机预防…                              |
| 开课提醒<br>5分钟后您参加的直播课                                          | 《师復        | 2020-11-27<br>豪大讲堂活动九--…                                   |
| 开课提醒<br>5分钟后您参加的直播课                                          | 《师德        | 2020-10-24<br>廖大讲堂活动八--…                                   |
|                                                              | W W 200    |                                                            |
| Assil" 8, 118 Mail 1115 +                                    | <u>л</u> п |                                                            |
| Wulitwans<br>Mulitwans                                       | 30         | dasandhardannan.ahu<br>http://gra.gr                       |
| sonsusuus<br>18:38:1919:180 <sup>0</sup> 4"hu <sup>n</sup> u | 300        | 10-010-01:<br>*30001-1.0004-000                            |
| surffair-fuits<br>uffair-fuits                               | 30         | กระเทษป้า เ <sup>ป</sup> านั้นหมายสายหม<br>การมีได้จาตู่ไป |
| annaanna<br>NAICal-NIA <sup>na</sup> s.Tan <sup>a</sup> s    | 30°        | -9-6000-6000<br>                                           |
| hlamhaliku.a.lu <sup>n</sup> arw<br>ayn <sub>ar</sub> nya.az | ₩n         | ankunditurritutunitaana<br>amiilikerijii                   |
|                                                              | ×          |                                                            |

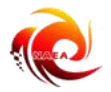

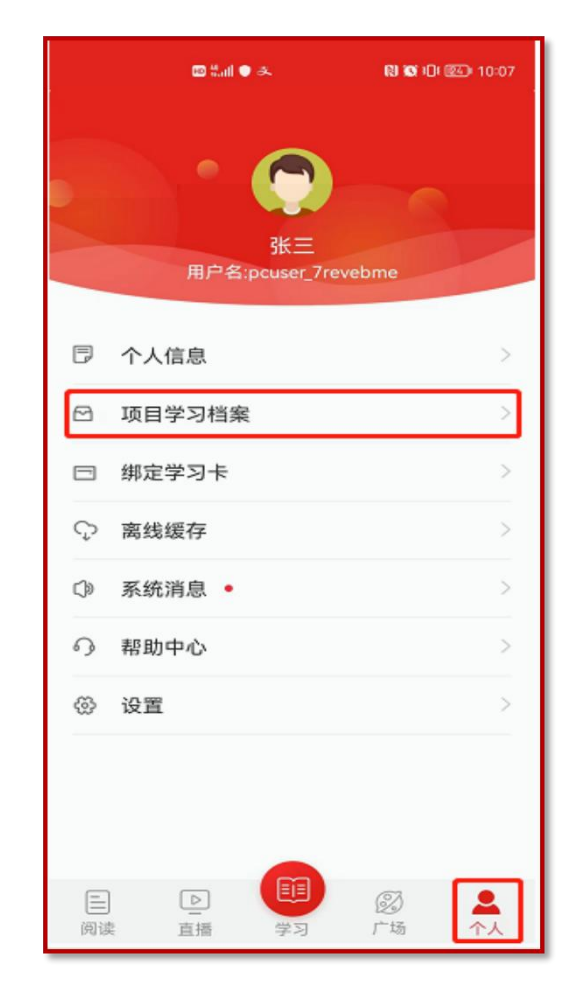

| <        | 学                 | 科学            | 臺香電中名     | 评于 |
|----------|-------------------|---------------|-----------|----|
|          | 1                 | .7            |           |    |
|          | 当前分数              | /总分数100       |           |    |
| 我的课堂-必修证 | 果                 |               |           |    |
| 考核数量     | 已完成               | 权重系数          | 分数        | >  |
| 1204分钟   | 70分钟              | 30            | 1.7分      |    |
| 书的课 👘 🕹  | <b>友</b> (田       |               |           |    |
| 老校粉号     | 「日白虎              | 权重玄粉          | 公米        | >  |
| 512 00 里 | 0分钟               | 1火里赤奴         | 0公        |    |
| 10705517 | 075 07            | 40            | 0/1       |    |
| 我的课堂-班约  | 及研讨               |               |           |    |
| 考核数量     | 已完 <mark>点</mark> | 汉重杀到          | ে ্স্ইজ্ঞ |    |
| 1个       | 0个                | 10            | 0分        |    |
| 我的课觉-研   | 修心得               |               |           |    |
| 考核数量     | 日完成               | <b>乾 权重系数</b> | (分数       | >  |
| 1个       | 0个                | 20            | 0分        |    |
|          |                   |               |           |    |
|          |                   |               |           |    |
|          |                   |               |           |    |

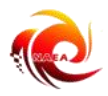

### Арр

| <    |                                   |
|------|-----------------------------------|
| 导等   | ¥                                 |
| 本节   | 主要学习内容:《》                         |
|      |                                   |
| -    |                                   |
|      | 00:00/00:00                       |
|      | 简介 目录 评论 文章                       |
| 1    | —<br>第一集 《义务教育法》解读的必要性及目          |
|      | <b>比</b><br>24分37秒 已学0%           |
| 2    | 第二集 《义务教育法》的概况和意义                 |
|      | 13分0秒 已学0%                        |
| 3    | 第三集 《义务教育法》的立法依据                  |
|      | 28分57秒 已学0%                       |
| 4    | 第四集 《义务教育法》的作用与修订原因               |
|      | 13571142 E70%                     |
| 5    | 第五集 新旧《义务教育法》的比较与新<br>《义务教育法》的新精神 |
|      | 28分53秒 已学0%                       |
| - 22 |                                   |
|      |                                   |
|      |                                   |
|      |                                   |

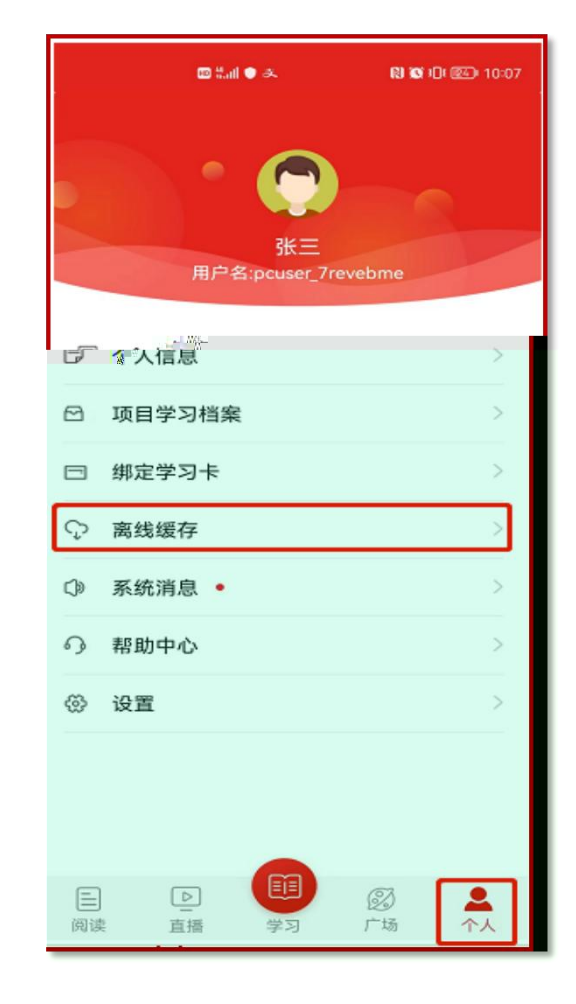

П П

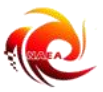

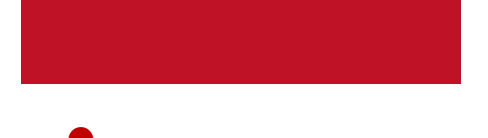

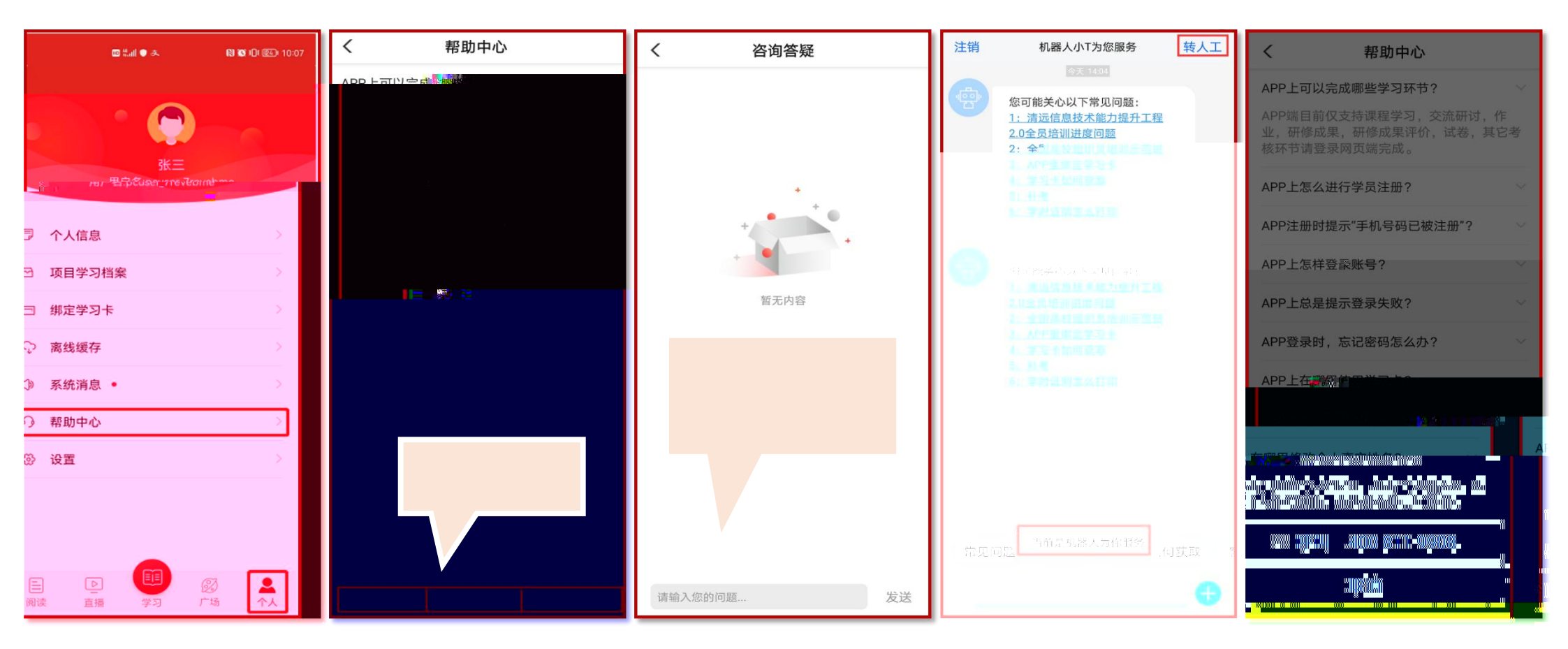

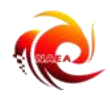

### Арр

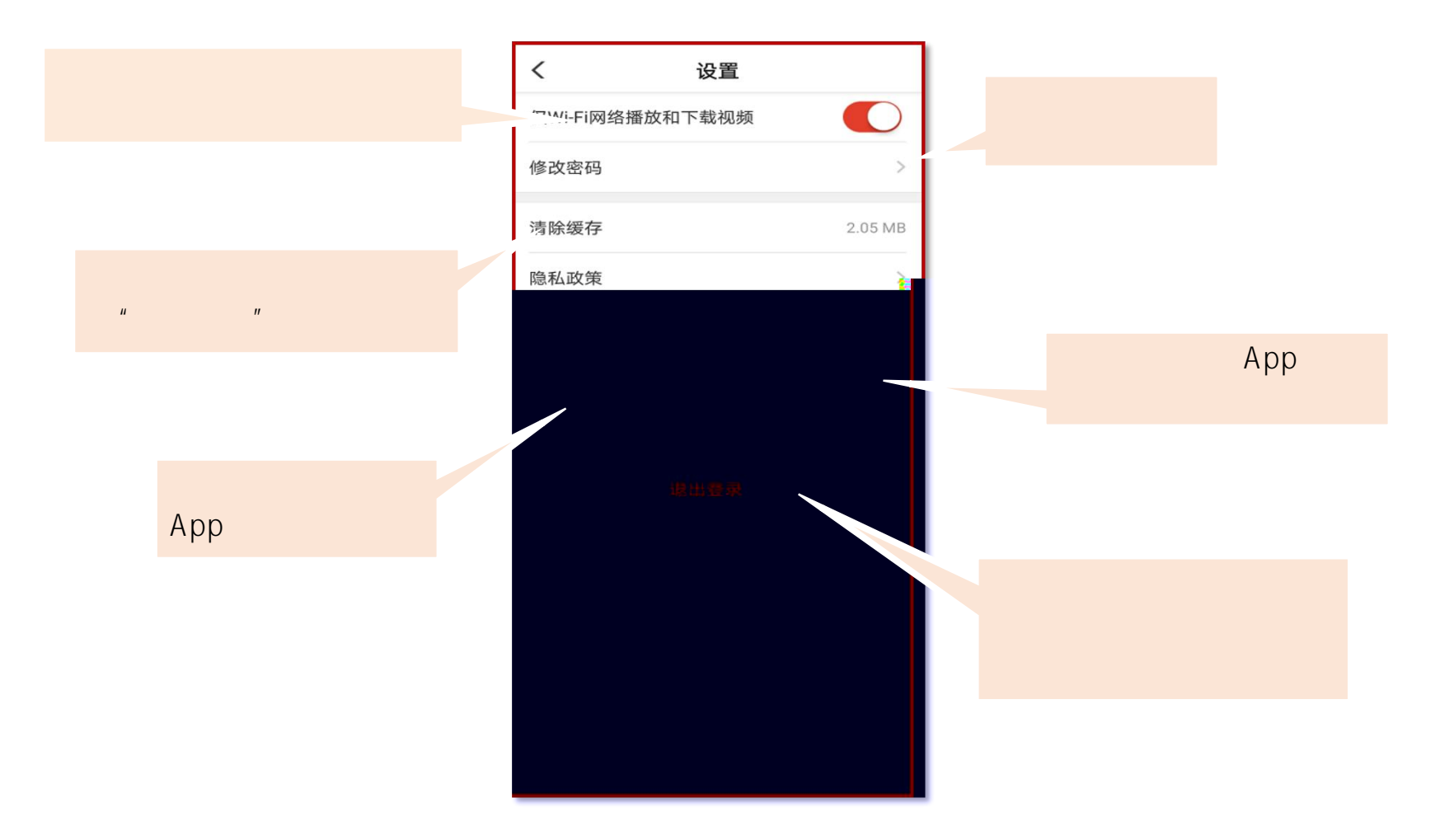

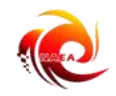